# **Development Release Notes**

## Openbadges Activity Rule Events: Google Sheets Add-on Development release notes

[Version number]

| Released to Dev     | [Date] |
|---------------------|--------|
| Released to Testing | [Date] |
| Released To Demo    | [Date] |
| Released To Live    | [Date] |

# 00 00 *MYKNOWLEDGEMAP*®

#### **Table of Contents**

| Introduc  | tion      |                              |
|-----------|-----------|------------------------------|
| What's N  | lew       |                              |
| Walkthro  | oughs     |                              |
| Go        | ogle she  | eets add-on4                 |
| Go        | ogle For  | rms add-on15                 |
| Activity  | fields    |                              |
| Rule Para | ameter \  | Values and Match Operators15 |
| Rule Con  | ditions.  |                              |
| Co        | ount      | 17                           |
| Ex        | ample     | 17                           |
| Di        | stinct Co | ount                         |
| Ex        | ample     | 19                           |
| Va        | lue       | 19                           |
| Ex        | ample     | 20                           |
| Ru        | inning To | otal 20                      |
| Ex        | ample     | 21                           |
| Ex        | ists      | 21                           |
| Ex        | ample     | 22                           |
| Field ma  | pping     |                              |
| Enhance   | ments a   | nd Bug Fixes23               |
| Known P   | roblems   | s and Workarounds23          |
| Supporti  | ing Docu  | mentation 23                 |

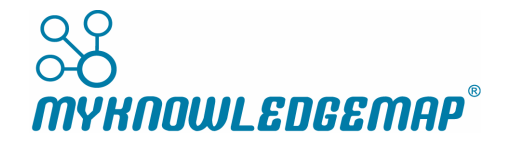

| Browser Compatibility                                |          |
|------------------------------------------------------|----------|
| Required Software Downloads and Recommended Versions | 24       |
| QA Checklist                                         | 24       |
| Reviews and Demos                                    |          |
| Installation and Upgrade Notes                       | 25       |
| Database Updates<br>Web.Config Settings<br>Other 25  | 25<br>25 |
| Dependencies                                         |          |
| Environments                                         |          |
| Development                                          |          |
| Testing 26                                           |          |
| Demo 27                                              |          |

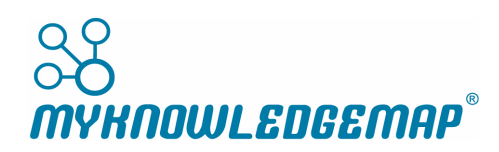

## Introduction

This document contains the release notes for *Openbadges Activity Rule Events - Google Sheets and Google Forms Add-on*.

## What's New

Using the ActivityEvents api, there is now a Google Sheets Add-on. This allows a user to install the add-on into their chrome account and when filling in a google sheet, to send data to the activity events api. This can then issue badges if interacting with appropriate rules. Each row of the sheet is a 'rule activity', meaning that when the rules processor receives the activities from the sheet it treats each activity as a single entity, checking if the rule has been satisfied as it goes along.

## Walkthroughs

#### **Google sheets add-on**

1. Sign into google sheets

|    | Untitled s<br>File Edit | s <i>preadsheet</i><br>View Insert F | 장 🖿<br>Format Data Too | ols | Add-ons Help Last ed | it was 2 hours ago |   |
|----|-------------------------|--------------------------------------|------------------------|-----|----------------------|--------------------|---|
| 5  | ~ 8 7                   | 100% - \$                            | % .0 .00 123           | 3 - | Document add-ons     | - В <i>І</i> -Ş    | ŀ |
| fx |                         |                                      |                        |     | Get add-ons          |                    |   |
|    | A                       | в                                    | С                      |     | Manage add-ons       | F                  |   |
| 1  |                         |                                      |                        |     | manage and ons       |                    |   |
| 2  |                         |                                      |                        |     |                      |                    |   |
| 3  |                         |                                      |                        |     |                      |                    |   |
| 4  |                         |                                      |                        |     |                      |                    |   |
| 5  |                         |                                      |                        |     |                      |                    |   |
| 6  |                         |                                      |                        |     |                      |                    |   |
| 7  |                         |                                      |                        |     |                      |                    |   |
| 8  |                         |                                      |                        |     |                      |                    |   |
| 9  |                         |                                      |                        |     |                      |                    |   |
| 10 |                         |                                      |                        |     |                      |                    |   |
| 11 |                         |                                      |                        |     |                      |                    |   |
| 12 |                         |                                      |                        |     |                      |                    |   |

 Click Add-ons > Get add-ons – note if the add-on has not been published yet, install using this private location

https://chrome.google.com/webstore/detail/ohjonalgodncgealfnkhjmlphjepcjcc

3. Find the openbadges.me sheets add-on

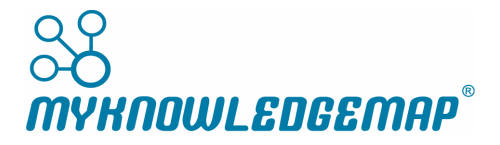

|    | Untitled s<br>File Edit | spreadsheet<br>View Insert F | ☆ 🖿<br>Format Data Tools | Add-ons Help Last ec | lit was 2 hours ago       |
|----|-------------------------|------------------------------|--------------------------|----------------------|---------------------------|
| 5  | ~ 8 7                   | 100% - \$                    | % .0 .00 123 -           | Document add-ons     | - B <i>I</i> - S <u>A</u> |
| fx |                         |                              |                          | Get add-ons          |                           |
|    | A                       | в                            | с                        | Manage add-ons       | F                         |
| 1  |                         |                              |                          | Manage add-ons       |                           |
| 2  |                         |                              |                          |                      |                           |
| 3  |                         |                              |                          |                      |                           |
| 4  |                         |                              |                          |                      |                           |
| 5  |                         |                              |                          |                      |                           |
| 6  |                         |                              |                          |                      |                           |
| 7  |                         |                              |                          |                      |                           |
| 8  |                         |                              |                          |                      |                           |
| 9  |                         |                              |                          |                      |                           |
| 10 |                         |                              |                          |                      |                           |
| 11 |                         |                              |                          |                      |                           |
| 12 |                         |                              |                          |                      |                           |

#### 4. Give the add-on permission to run

| Let's get<br>OpenBadg<br>Continue | started<br>ges.me Sheets ne<br>Cancel | eds your permiss | ion to run. |  |
|-----------------------------------|---------------------------------------|------------------|-------------|--|
|                                   |                                       |                  |             |  |

5. When it's installed you will see a new sheet and you can go to add-ons > Openbadges.me Sheets

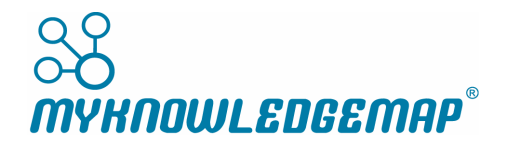

|                                  | Openbad   | lges Sheets | Integration 1                     | ☆_■       |                  |           |                |   |     |        |
|----------------------------------|-----------|-------------|-----------------------------------|-----------|------------------|-----------|----------------|---|-----|--------|
|                                  | File Edit | View Insert | Format Data Too                   | s Add-ons | Help Last edit v | was 2 hou | <u>irs ago</u> |   |     |        |
| 5                                | ~ 8 7     | 100% - \$   | % .0 <sub>↓</sub> .0 <u>0</u> 123 | - Docu    | ment add-ons     | 2         | 5              | A | . ⊞ | 23 × E |
| fx                               |           |             |                                   | Open      | Badges.me Sheets | •         |                |   |     |        |
|                                  | A         | в           | с                                 |           | 5                | ;         |                | G |     | н      |
| 1                                |           | 1           |                                   | Get a     | dd-ons           |           |                |   |     |        |
| 2                                |           | Ţ           |                                   | Mana      | ge add-ons       |           |                |   |     |        |
| 3                                |           |             |                                   |           | _                |           |                |   |     |        |
| 4                                |           |             |                                   |           |                  |           |                |   |     |        |
| 5                                |           |             |                                   |           |                  |           |                |   |     |        |
| 6                                |           |             |                                   |           |                  |           |                |   |     |        |
| /<br>e                           |           |             |                                   |           |                  |           |                |   |     |        |
| 9                                |           |             |                                   |           |                  |           |                |   |     |        |
| 10                               |           |             |                                   |           |                  |           |                |   |     |        |
| 11                               |           |             |                                   |           |                  |           |                |   |     |        |
| 12                               |           |             |                                   |           |                  |           |                |   |     |        |
| 13                               |           |             |                                   |           |                  |           |                |   |     |        |
| 14                               |           |             |                                   |           |                  |           |                |   |     |        |
| 15                               |           |             |                                   |           |                  |           |                |   |     |        |
| 16                               |           |             |                                   |           |                  |           |                |   |     |        |
| 17                               |           |             |                                   |           |                  |           |                |   |     |        |
| 13<br>14<br>15<br>16<br>17<br>18 |           |             |                                   |           |                  |           |                |   |     |        |

## 6. When prompted to continue to the add-on

| G Sign in – ( | Google accounts - Google Chrome                |           |           |             |
|---------------|------------------------------------------------|-----------|-----------|-------------|
| Secure        | https://accounts.google.com/signin/oauth/oauth | nchoosead | count?hl= | en_gb&clien |
| G Sign        | in with Google                                 |           |           |             |
|               |                                                |           |           |             |
|               |                                                |           |           |             |
| Ch            | oose an account                                |           |           |             |
| to co         | ontinue to Openbadges Sheets Add-on            |           |           |             |
|               |                                                |           |           |             |
| M             | Michael Cheung                                 | m         |           |             |
|               | menael.eneung.myknowieugemap@gmail.eo          |           |           |             |
| 8             | Use another account                            |           |           |             |
|               |                                                |           |           |             |
|               |                                                |           |           |             |
|               |                                                |           |           |             |
|               |                                                |           |           |             |
|               |                                                |           |           |             |
|               |                                                |           |           |             |
| Englis        | h (United Kingdom) 🔻                           | Help      | Privacy   | Terms       |
| L             |                                                |           |           |             |

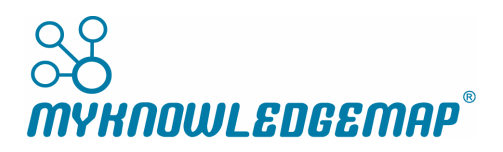

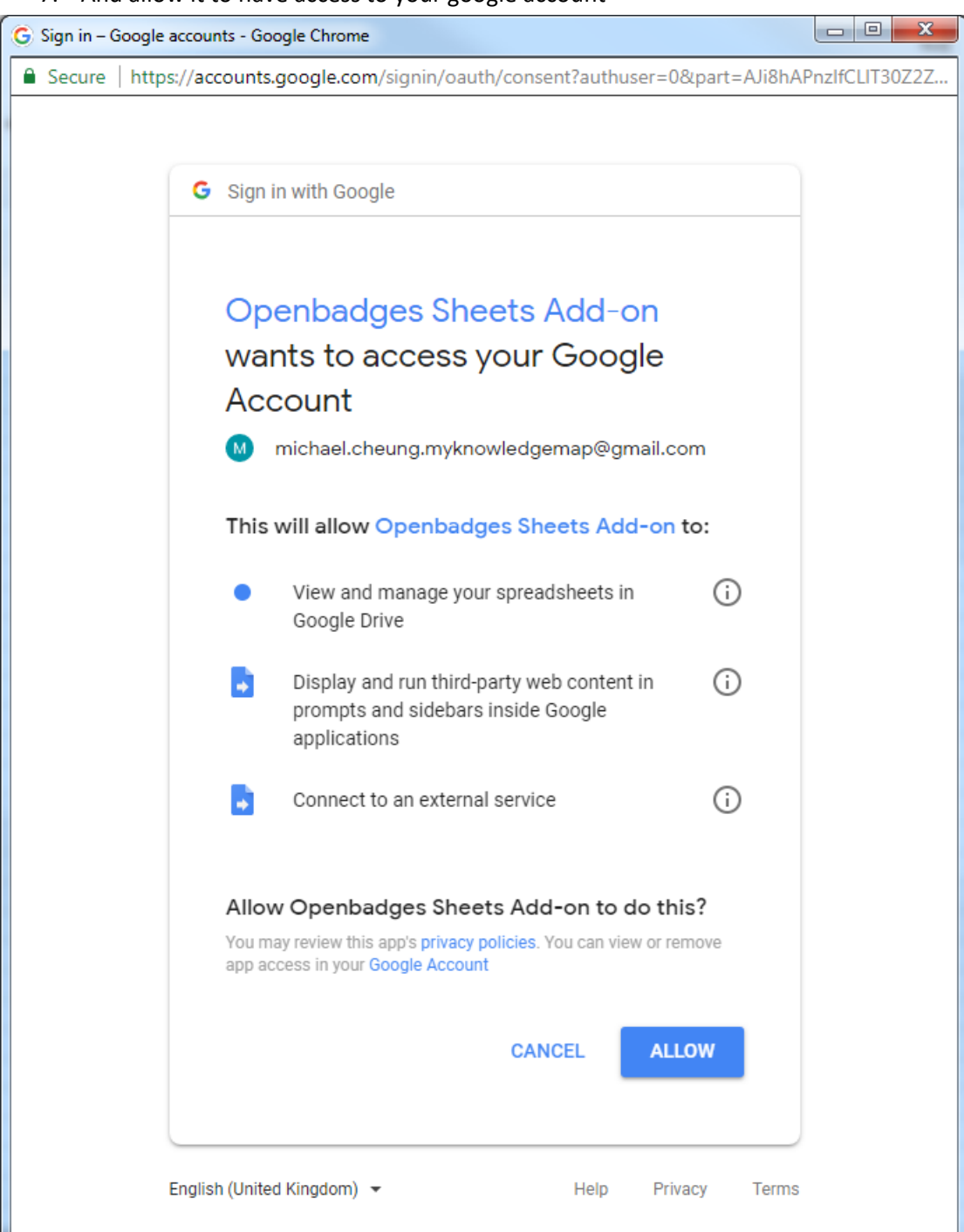

7. And allow it to have access to your google account

8. You will be notified to 'configure your settings'

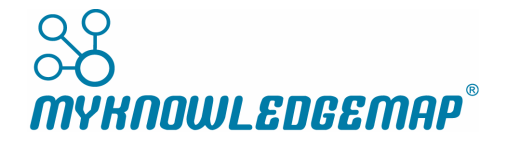

|          | <i>Untitled</i> s<br>File Edit | s <i>preadsheet</i><br>View Insert Fo | ☆ ■<br>rmat Data Tools Add-ons Help <u>All changes saved in Dri</u> | ve          |
|----------|--------------------------------|---------------------------------------|---------------------------------------------------------------------|-------------|
| <u>~</u> | ~ 6 7                          | 100% - £                              | OpenBadges.me Sheets × B I €                                        | <u>A</u> è. |
| fx       |                                |                                       | Make sure to configure your settings                                |             |
|          | А                              | в                                     | F                                                                   | G           |
| 1        |                                |                                       |                                                                     |             |
| 2        |                                |                                       |                                                                     |             |
| 3        |                                |                                       |                                                                     |             |
| 4        |                                |                                       |                                                                     |             |
| 5        |                                |                                       |                                                                     |             |
| 6        |                                |                                       |                                                                     |             |
| 7        |                                |                                       |                                                                     |             |
| 8        |                                |                                       |                                                                     |             |
|          |                                |                                       |                                                                     |             |

9. Go to add-ons > openbadges.me sheets > settings to open the settings drawer

|    | Untitled s | preadsheet    | ☆                                |      |         |                       |                    |            |       |             |    |         |
|----|------------|---------------|----------------------------------|------|---------|-----------------------|--------------------|------------|-------|-------------|----|---------|
|    | File Edit  | View Insert F | ormat Data To                    | ools | Add-ons | Help <u>All chang</u> | g <u>es save</u> d | d in Drive | 2     |             |    |         |
| 5  | ~ 8 7      | 100% - £      | % .0 <sub>_</sub> .0 <u>_</u> 12 | 23 - | Docu    | ment add-ons          |                    | I S        | А     | <b>è.</b> ⊞ | 23 | · = · . |
| fx |            |               |                                  |      | Open    | Badges.me Shee        | ts 🕨               | So         | tinge |             |    | 1       |
|    | А          | в             | с                                |      |         |                       |                    | 50         | unga  |             |    | н       |
| 1  |            |               |                                  |      | Get a   | dd-ons                |                    | Ru         | n     |             |    |         |
| 2  |            |               |                                  |      | Mana    | ae add-ons            |                    |            |       |             |    |         |
| 3  |            |               |                                  |      |         |                       |                    |            |       |             |    |         |
| 4  |            |               |                                  |      |         |                       |                    |            |       |             |    |         |
| 5  |            |               |                                  |      |         |                       |                    |            |       |             |    |         |
| 6  |            |               |                                  |      |         |                       |                    |            |       |             |    |         |
| 7  |            |               |                                  |      |         |                       |                    |            |       |             |    |         |
| 8  |            |               |                                  |      |         |                       |                    |            |       |             |    |         |
| 9  |            |               |                                  |      |         |                       |                    |            |       |             |    |         |
| 10 |            |               |                                  |      |         |                       |                    |            |       |             |    |         |
| 11 |            |               |                                  |      |         |                       |                    |            |       |             |    |         |
| 12 |            |               |                                  |      |         |                       |                    |            |       |             |    |         |
| 13 |            |               |                                  |      |         |                       |                    |            |       |             |    |         |
| 14 |            |               |                                  |      |         |                       |                    |            |       |             |    |         |

10. In the settings you will configure the openbadges api and authentication key and token to use

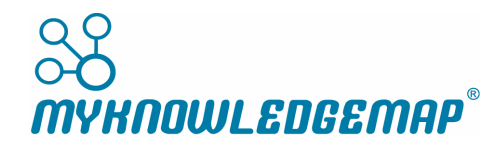

|            |                                    |        |       |   | 🗎 🔒 SHARE M                                                                                                    |
|------------|------------------------------------|--------|-------|---|----------------------------------------------------------------------------------------------------|
| ₩ 23 - ₹ - | <u>↓</u> ~   <u>+</u> ~ <i>b</i> ~ | cə 🕇 🔟 | Ϋ - Σ | ^ | Settings                                                                                                    |
| Н          | I                                  | L      | К     |   | Settings<br>Properties can be dynamically<br>retrieved from the sheet using the<br>following format {{B}} where B is the<br>column notation. |
|            |                                    |        |       |   | API URL*                                                                                                    |
|            |                                    |        |       |   | API Key*                                                                                                    |
|            |                                    |        |       |   | API Token*                                                                                                    |
|            |                                    |        |       |   | Activity ID*                                                                                                    |
|            |                                    |        |       |   | Activity Time*                                                                                                    |

11. First sign into openbadges as an admin then go to System Settings > API keys > Create

| Authorisation Token                                                                                                    |                     |
|----------------------------------------------------------------------------------------------------|---------------------|
| To use the api's please note down the following authorisation<br>This will be needed as well as your api key. You will not be abl<br>this once you close this window. | token.<br>e to view |
| This token will expire on: 11/06/2028                                                                                                    |                     |
| if5oeiWEhrEUw38JzQSx8FP9ZLs7ALk1UVhb4fdEp2VVNkMW                                                                                                    |                     |
|                                                                                                    |                     |
|                                                                                                    | Close               |
|                                                                                                    |                     |

- 12. Note down the Authorisation Token as this will not be accessible once the modal has been closed
- 13. And once the modal is closed, note down the API Key Id

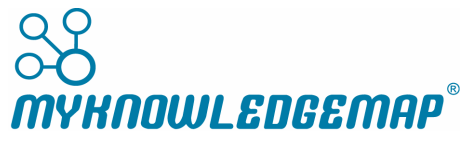

| 😂 openbadges.me                             | $\equiv \Diamond$                                              |
|---------------------------------------------|----------------------------------------------------------------|
|                                             | API Keys                                                       |
|                                             | Search API keys                                                |
| Brandon Cook<br>m.cheung0+Brandon@gmail.com | API Key Id                                                     |
|                                             | 6JXrtq6thdomJbhgh66blePhEF8Jtl1bH2Zg8yn8sHQoKCHgZUJnUkWscTYh 🌓 |
| ADMIN                                       |                                                                |
| 🕐 Dashboard                                 |                                                                |
| Badges >                                    |                                                                |
| Organisations/Groups                        |                                                                |
| 🚢 Users                                     |                                                                |
| 🗠 Reporting                                 |                                                                |
| 💠 System settings 🗸 🗸                       |                                                                |
| API keys                                    |                                                                |
| Issuing rules                               |                                                                |
| Branding                                    |                                                                |

14. Now return to the google sheet and enter the api token

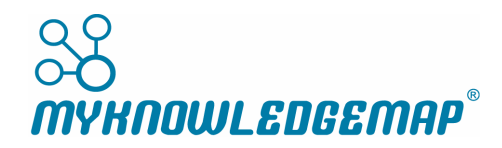

| Properties can be dynamically<br>retrieved from the sheet using the<br>following format {{B}} where B is the<br>column notation. |
|----------------------------------------------------------------------------------------------------|
| API URL*                                                                                                    |
| API Key*                                                                                                    |
| API Token*<br>if5oeiWEhrEUw38JzQSx8FP9ZLs7ALk1                                                                                   |
| Activity ID*                                                                                                    |
| Activity Time*                                                                                                    |

15. The api key

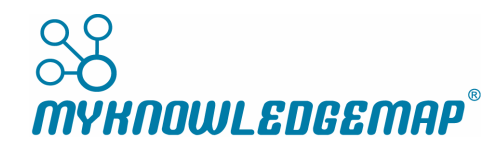

| Settings ×                                                                                                    |
|----------------------------------------------------------------------------------------------------|
| Settings Properties can be dynamically retrieved from the sheet using the following format {{B}} where B is the column notation. |
| API URL*                                                                                                    |
| API Key*                                                                                                    |
| 6JXrtq6thdomJbhgh66blePhEF8Jtl1bH                                                                                                |
| API Token*                                                                                                    |
| if5oeiWEhrEUw38JzQSx8FP9ZLs7ALk1                                                                                                 |
|                                                                                                    |
| Activity ID*                                                                                                    |
|                                                                                                    |
| Activity Time*                                                                                                    |
|                                                                                                    |
|                                                                                                    |

16. And enter the api url of '<u>https://activityevents-</u> <u>test.mkmapps.com/api/activityevents/bulk</u>'

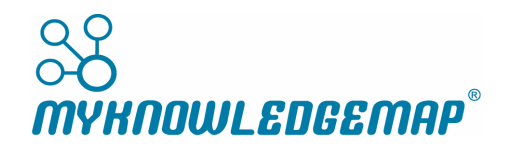

|       |   | E B SHARE M                                                                                                    |   |
|-------|---|----------------------------------------------------------------------------------------------------|---|
| 7 - Σ | ^ | Settings                                                                                                    | × |
| ĸ     |   | Settings<br>Properties can be dynamically<br>retrieved from the sheet using the<br>following format {{B}} where B is the<br>column notation. | ^ |
|       |   | API URL*<br>https://activityevents-dev.mkmapps.coi                                                                                           |   |
|       |   | API Key*<br>6JXrtq6thdomJbhgh66blePhEF8Jtl1bH                                                                                                |   |
|       |   | API Token*<br>if5oeiWEhrEUw38JzQSx8FP9ZLs7ALk1<br>                                                                                           |   |
|       |   | Activity ID*                                                                                                    | l |
|       |   | Activity Time*                                                                                                    |   |
|       |   | User ID*                                                                                                    |   |

- 17. Finally, click 'Save' to save the settings
- 18. Now in openbadges go to System Settings > Issuing Rules > Create New Rule

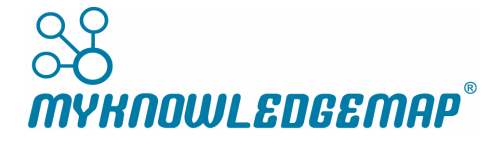

| 😣 openbadges.me                             | ≡ ⇔                     |                |             | System Administ     |
|---------------------------------------------|-------------------------|----------------|-------------|---------------------|
| Brandon Cook<br>m.cheung0+Brandon@gmail.com | Issuing rules > New rul | e              |             |                     |
|                                             | Details                 |                | Rule        |                     |
| ADMIN                                       | Rule name: *            |                |             |                     |
| 🚯 Dashboard                                 |                         |                |             |                     |
| ♥ Badges >                                  | Rule short name:        |                | _           | =                   |
| Organisations/Groups                        |                         |                | Single rule | Collection of rules |
| 🏜 Users                                     | Rule description:       |                | + Add rule  | + Add collection    |
| Reporting                                   |                         |                |             |                     |
| 🛟 System settings 🗸 🗸                       |                         |                |             |                     |
| API keys                                    | Rule badge: *           |                |             |                     |
| Issuing rules                               |                         | + Select badge |             |                     |
| Branding                                    |                         |                |             |                     |
| Landing page                                | Rule start date:        | Rule end date: |             |                     |
| Email templates                             | (optional)              | (optional)     |             |                     |
| Roles                                       |                         |                |             |                     |
| Subscriptions                               |                         |                |             |                     |

19. Add a 'Single rule'. In this example we've said the rule named 'CompletedTask' will be triggered when a user is submitted with 5 activities referencing the rule (referred to as activityid in the sheet add-on)

| 😂 openbadges.me                             | $\equiv \phi$                                        |   |
|---------------------------------------------|------------------------------------------------------|---|
| Brandon Cook<br>m.cheung0+Brandon@gmail.com | Issuing rules > New rule                             |   |
|                                             | Details Rule                                         |   |
| ADMIN                                       | Rule name: *                                         |   |
| ② Dashboard                                 | Completed task Count •                               | 5 |
| Badges >                                    | Rule short name:                                     |   |
| III Organisations/Groups                    | CompletedTask                                        |   |
| 📣 Users                                     | Rule description:                                    |   |
| ✓ Reporting                                 | User completed the task                              |   |
| 💠 System settings 🛛 🗸                       |                                                      |   |
| API keys                                    | Rule badge: *                                        |   |
| Issuing rules                               |                                                      |   |
| Branding                                    | park no1<br>b78e3ed8-b226-4e09-9349-<br>727232065262 |   |
| Landing page                                | park no1                                             |   |
| Email templates                             |                                                      |   |
| Roles                                       | Change badge                                         |   |
| Subscriptions                               | Rule start date: Rule end date:                      |   |
|                                             | (optional)                                           |   |

20. Back in the sheet, map columns to the settings fields using the {{COLUMN LETTER}} notation – note, the top row is reserved for headers and won't be processed. In this example we have input 5 rows with the activityid 'CompletedTask' so that when run the 'CompletedTask' rule will be run for the user

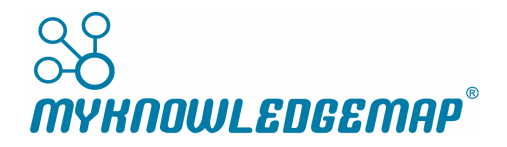

| ~ | ~ 8 7         | 100% - E      | % .000_ 123 - Arial - 10 -           | в <i>I</i> -  А | A ⊞ 3    | 5 · 5 · 1 | • 1÷ • 17 • | co 🖬 🐽 | γ - Σ     |           |          | ^      | Settings                            |
|---|---------------|---------------|--------------------------------------|-----------------|----------|-----------|-------------|--------|-----------|-----------|----------|--------|-------------------------------------|
|   |               |               |                                      |                 |          |           |             |        |           |           |          |        | Man Nichola Inconstructure          |
|   | A             | 8             | c                                    | D               | E        |           | a           | н      |           | J.        | к        | L      | 1130EIWEITEOW3032Q3x01 P 92E37      |
|   | ACTIVITY ID   | ACTIVITY TIME | USER ID                              | FIRSTNAME       | LASTNAME | TEXT 1    | TEXT 2      | DATE 1 | INTEGER 1 | INTEGER 2 | VERIFIED | ISSUED |                                     |
|   | CompletedTask | 11-06-2018    | 1BB8C30E-685B-4E38-A2EC-4FBEF8506366 | Brandon         | Cook     |           |             |        |           |           |          |        | Activity ID*                        |
|   | CompletedTask | 11-06-2018    | 1BB8C30E-685B-4E38-A2EC-4FBEF8506367 | Brandon         | Cook     |           |             |        |           |           |          |        | {(A)}                               |
|   | CompletedTask | 11-06-2018    | 1BB8C30E-685B-4E38-A2EC-4FBEF8506368 | Brandon         | Cook     |           |             |        |           |           |          |        |                                     |
|   | CompletedTask | 11-06-2018    | 1BB8C30E-685B-4E38-A2EC-4FBEF8506369 | Brandon         | Cook     |           |             |        |           |           |          |        | Activity Time*                      |
|   | CompletedTask | 11-06-2018    | 1BB8C30E-685B-4E38-A2EC-4FBEF8506370 | Brandon         | Cook     |           |             |        |           |           |          |        | ((7))                               |
|   |               |               |                                      |                 |          |           |             |        |           |           |          |        | {(D)}                               |
|   |               |               |                                      |                 |          |           |             |        |           |           |          |        |                                     |
|   |               |               |                                      |                 |          |           |             |        |           |           |          |        | User ID*                            |
|   |               |               |                                      |                 |          |           |             |        |           |           |          |        | {(C)}                               |
|   |               |               |                                      |                 |          |           |             |        |           |           |          |        |                                     |
|   |               |               |                                      |                 |          |           |             |        |           |           |          |        | Einst Name                          |
|   |               |               |                                      |                 |          |           |             |        |           |           |          |        | 100.00                              |
|   |               |               |                                      |                 |          |           |             |        |           |           |          |        | {(D)}                               |
|   |               |               |                                      |                 |          |           |             |        |           |           |          |        |                                     |
|   |               |               |                                      |                 |          |           |             |        |           |           |          |        | Last Name                           |
|   |               |               |                                      |                 |          |           |             |        |           |           |          |        | {(E)}                               |
|   |               |               |                                      |                 |          |           |             |        |           |           | -        |        |                                     |
|   |               |               |                                      |                 |          |           |             |        |           |           | +        |        |                                     |
|   |               |               |                                      |                 |          |           |             |        |           |           |          |        |                                     |
|   |               |               |                                      |                 |          |           |             |        |           |           |          |        | Extra properties                    |
|   |               |               |                                      |                 |          |           |             |        |           |           |          |        | These are optional properties which |
|   |               |               |                                      |                 |          |           |             |        |           |           |          |        | can be sent.                        |
|   |               |               |                                      |                 |          |           |             |        |           |           |          |        | Taut 1                              |
|   |               |               |                                      |                 |          |           |             |        |           |           |          |        |                                     |
|   |               |               |                                      |                 |          |           |             |        |           |           |          |        | {{F}}                               |
|   |               |               |                                      |                 |          |           |             |        |           |           |          |        |                                     |
|   |               |               |                                      |                 |          |           |             |        |           |           |          |        | Text 2                              |
|   |               |               |                                      |                 |          |           |             |        |           |           |          |        | ((G))                               |
|   |               |               |                                      |                 |          |           |             |        |           |           |          |        |                                     |
|   |               |               |                                      |                 |          |           |             |        |           |           |          |        |                                     |
|   |               |               |                                      |                 |          |           |             |        |           |           |          |        | Date 1                              |
|   |               |               |                                      |                 |          |           |             |        |           |           |          |        | {{H}}                               |

21. Finally, click add-ons > openbadges.me sheets > run to run the sheet processor and issue the badge that was set up in the rule

## **Google Forms add-on**

https://chrome.google.com/webstore/detail/openbadgesmeforms/hokfhhlaabikmmfpihalkjnclfcogiek

## **Activity fields**

In order for a rule activity to be valid, the following fields must be set, per activity row

- ActivityId: the id for the 'Rule'
- Activity Time: the date the activity took place for the user
- User Id: the identifier for the user an Email Address
- Firstname/Lastname: the user's firstname and lastname

## **Rule Parameter Values and Match Operators**

When setting up a rule, depending on the condition you set, parameter values are made available:

- Text 1
- Text 2
- Date 1
- Integer 1
- Integer 2

These allow a rule to have syntax such as

• 'if the value supplied is equal to the value of <Text 1>, then be triggered'

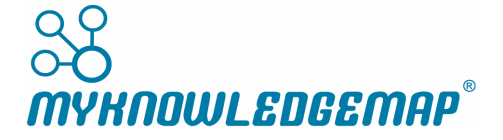

| Rule     |       |           |       |       |
|----------|-------|-----------|-------|-------|
|          |       |           |       |       |
| Activity | Value | ▼ Text1 ▼ | · · · | Value |
|          |       | Text1     |       |       |
|          |       | Text2     |       |       |
|          |       | Int1      |       |       |
|          |       | Int2      |       |       |
|          |       | Date1     |       |       |
|          |       |           |       |       |
|          |       |           |       |       |
|          |       |           |       |       |

Likewise, value match operators are made available according to the selected condition:

- = 'equal to'
- <= 'less than or equal to'
- < 'less than'
- > 'more than'
- >= 'more than or equal to'
- != 'not equal to'
- - 'between'

| Rule     |       |           |         |             |
|----------|-------|-----------|---------|-------------|
| Activity | Value | ▼ Date1 ▼ | <b></b> | Select date |
|          |       |           | =<br><= |             |
|          |       |           | >       |             |
|          |       |           | !=      |             |
|          |       |           |         |             |

## **Rule Conditions**

A rule must specify a condition to operate on:

- Count
- Distinct Count
- Value

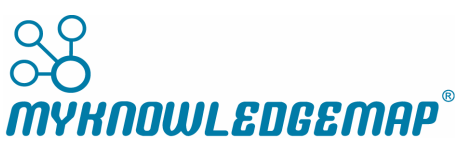

#### • Running Total

• Exists

| Activity | Count                                             | • | Value |  |
|----------|---------------------------------------------------|---|-------|--|
|          | Count                                             |   |       |  |
|          | Distinct Count<br>Value<br>RunningTotal<br>Exists |   |       |  |

#### Count

The count condition specifies that *at least* the given number of rule activities must be supplied by the spreadsheet for a unique user

| Rule     |       |     |  |
|----------|-------|-----|--|
|          |       |     |  |
| Activity | Count | • 5 |  |
|          |       |     |  |
|          |       |     |  |
|          |       |     |  |
|          |       |     |  |
|          |       |     |  |

#### Example

Here the user has 5 rule activities for the 'CompletedTask' rule which would satisfy the 'Count 5' condition described above.

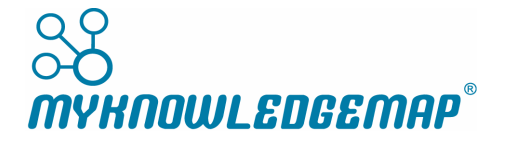

|    | Untitled s<br>File Edit | spreadsheet<br>View Insert I | ☆ 🖿<br>Format Data Tools | Add-ons Help     | All changes sa | aved in Drive |          |     |
|----|-------------------------|------------------------------|--------------------------|------------------|----------------|---------------|----------|-----|
| 5  | ~ 6 7                   | 100% - £                     | % .0 .00 123 -           | Arial -          | 10 - B         | <u>। इ A</u>  | ♦ ⊞ 53   | -   |
| fx |                         |                              |                          |                  |                |               |          |     |
|    | A                       | в                            |                          | с                |                | D             | E        |     |
| 1  | ACTIVITY ID             | ACTIVITY TIME                | USER ID                  |                  |                | FIRSTNAME     | LASTNAME | TEX |
| 2  | CompletedTask           | 11-06-2018                   | 1BB8C30E-685B-4E         | 38-A2EC-4FBEF850 | 6366           | Brandon       | Cook     |     |
| 3  | CompletedTask           | 11-06-2018                   | 1BB8C30E-685B-4E         | 38-A2EC-4FBEF850 | 6367           | Brandon       | Cook     |     |
| 4  | CompletedTask           | 11-06-2018                   | 1BB8C30E-685B-4E         | 38-A2EC-4FBEF850 | 6368           | Brandon       | Cook     |     |
| 5  | CompletedTask           | 11-06-2018                   | 1BB8C30E-685B-4E         | 38-A2EC-4FBEF850 | 6369           | Brandon       | Cook     |     |
| 6  | CompletedTask           | 11-06-2018                   | 1BB8C30E-685B-4E         | 38-A2EC-4FBEF850 | 6370           | Brandon       | Cook     |     |
| 7  |                         |                              |                          |                  |                |               |          |     |
| 8  |                         |                              |                          |                  |                |               |          |     |
| 9  |                         |                              |                          |                  |                |               |          |     |
| 10 |                         |                              |                          |                  |                |               |          |     |

## **Distinct Count**

Distinct count specifies that the condition matches on either Int 1 or Int 2.

| Rule     |                    |
|----------|--------------------|
| Activity | Distinct Count 🔻 🔻 |
|          | Int1<br>Int2       |

By specifying that either Int 1 or Int 2 have distinct values *more than or equal to* a given number of times, the rule is only satisfied if activities for a user are passed to it and the value in Int 1 or Int 2 are distinct more than or equal to the set number of times.

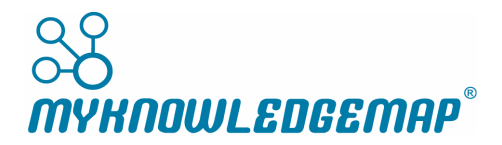

| Rule     |                                |  |
|----------|--------------------------------|--|
|          |                                |  |
| Activity | Distinct Count V Int1 V >= V 5 |  |
|          |                                |  |
|          |                                |  |
|          |                                |  |
|          |                                |  |

#### Example

Here, a user has 10 activities, and the Int 1 fields have some repeating values, however, on aggregate there are 5 distinct values, and so the rule described above will be satisfied:

|    | Untitled s<br>File Edit | s <i>preadsheet</i><br>View Insert F | ☆ 🖿<br>Format Data Tools | Add-ons Help    | All changes s | aved in Drive             |          |           |         |          |           |         |
|----|-------------------------|--------------------------------------|--------------------------|-----------------|---------------|---------------------------|----------|-----------|---------|----------|-----------|---------|
| 5  |                         | 100% - £                             | % .0 .00 123 -           | Arial -         | 10 -          | в <u>г <del>s</del> А</u> | ♦ ⊞ 53   | · ≡ · ± · | ÷ - № - | GD 🖬 🔟 🝸 | - Σ       |         |
| fx |                         |                                      |                          |                 |               |                           |          |           |         |          |           |         |
|    | A                       | в                                    |                          | С               |               | D                         | E        | F         | G       | н        | 1         | J       |
| 1  | ACTIVITY ID             | ACTIVITY TIME                        | USER ID                  |                 |               | FIRSTNAME                 | LASTNAME | TEXT 1    | TEXT 2  | DATE 1   | INTEGER 1 | INTEGER |
| 2  | CompletedTask           | 11-06-2018                           | 1BB8C30E-685B-4E3        | 8-A2EC-4FBEF850 | 06366         | Brandon                   | Cook     |           |         |          | 1         | 1       |
| 3  | CompletedTask           | 11-06-2018                           | 1BB8C30E-685B-4E3        | 8-A2EC-4FBEF850 | 06366         | Brandon                   | Cook     |           |         |          | 1         | 1       |
| 4  | CompletedTask           | 11-06-2018                           | 1BB8C30E-685B-4E3        | 8-A2EC-4FBEF850 | 06366         | Brandon                   | Cook     |           |         |          | 2         | 2       |
| 5  | CompletedTask           | 11-06-2018                           | 1BB8C30E-685B-4E3        | 8-A2EC-4FBEF850 | 6366          | Brandon                   | Cook     |           |         |          | 2         | 2       |
| 6  | CompletedTask           | 11-06-2018                           | 1BB8C30E-685B-4E3        | 8-A2EC-4FBEF850 | 06366         | Brandon                   | Cook     |           |         |          | 2         | 2       |
| 7  | CompletedTask           | 11-06-2018                           | 1BB8C30E-685B-4E3        | 8-A2EC-4FBEF850 | 06366         | Brandon                   | Cook     |           |         |          | 3         | 3       |
| 8  | CompletedTask           | 11-06-2018                           | 1BB8C30E-685B-4E3        | 8-A2EC-4FBEF850 | 06366         | Brandon                   | Cook     |           |         |          | 4         | 4       |
| 9  | CompletedTask           | 11-06-2018                           | 1BB8C30E-685B-4E3        | 8-A2EC-4FBEF850 | 6366          | Brandon                   | Cook     |           |         |          | 4         | 4       |
| 10 | CompletedTask           | 11-06-2018                           | 1BB8C30E-685B-4E3        | 8-A2EC-4FBEF850 | 6366          | Brandon                   | Cook     |           |         |          | 5         | 5       |
| 11 | CompletedTask           | 11-06-2018                           | 1BB8C30E-685B-4E3        | 8-A2EC-4FBEF850 | 06366         | Brandon                   | Cook     |           |         |          | 5         | 5       |
| 12 |                         |                                      |                          |                 |               |                           |          |           |         |          |           |         |
| 13 |                         |                                      |                          |                 |               |                           |          |           |         |          |           |         |
| 14 |                         |                                      |                          |                 |               |                           |          |           |         |          |           |         |
|    |                         |                                      |                          |                 |               |                           |          |           |         |          |           |         |

### Value

A value condition specifies that the selected parameter must have a value that satisfies the operator and supplied value.

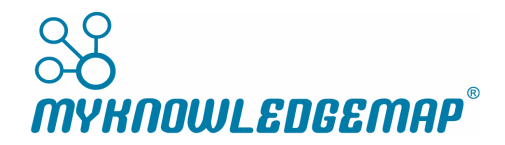

| 2010     |       |   |                                         |  |
|----------|-------|---|-----------------------------------------|--|
| , uie    |       |   |                                         |  |
| Activity | Value | • | •                                       |  |
|          |       |   | Text1<br>Text2<br>Int1<br>Int2<br>Date1 |  |

In this example the rule states that a given activity must have a value in Date 1 that is less than or equal to '06/06/2018'

| Rule     |       |                |            |
|----------|-------|----------------|------------|
| Activity | Value | ▼ Date1 ▼ <= ▼ | 06/06/2018 |
|          |       |                |            |

#### Example

The user has an activity with a Date 1 value of 01/06/2018 and so this will satisfy the rule above:

|     | Untitled s<br>File Edit | spreadsheet<br>View Insert F | ☆ 🖿<br>format Data Tools | Add-ons Hel   | p <u>All change</u> | es sa | ved in Drive |          |           |         |            |
|-----|-------------------------|------------------------------|--------------------------|---------------|---------------------|-------|--------------|----------|-----------|---------|------------|
| 5   | ~ 6 7                   | 100% - £                     | % .0 .00 123 -           | Arial         | - 10 -              | в     | 1 5 A        | ♦. ⊞ 53  | - ≡ - ± - | ÷ - 𝒫 - | co 🛨 🔟 🏹   |
| fx  |                         |                              |                          |               |                     |       |              |          |           |         |            |
|     | A                       | в                            |                          | с             |                     |       | D            | E        | F         | G       | н          |
| 1   | ACTIVITY ID             | ACTIVITY TIME                | USER ID                  |               |                     |       | FIRSTNAME    | LASTNAME | TEXT 1    | TEXT 2  | DATE 1     |
| 2   | CompletedTask           | 11-06-2018                   | 1BB8C30E-685B-4E3        | 8-A2EC-4FBEF8 | 3506366             |       | Brandon      | Cook     |           |         | 01/06/2018 |
| 3   |                         |                              |                          |               |                     |       |              |          |           |         |            |
| 4   |                         |                              |                          |               |                     |       |              |          |           |         |            |
| 5   |                         |                              |                          |               |                     |       |              |          |           |         |            |
| L . |                         |                              |                          |               |                     |       |              |          |           |         |            |

## **Running Total**

For running total a rule expects the total values in either Int 1 or Int 2 to be match the selected operator and value

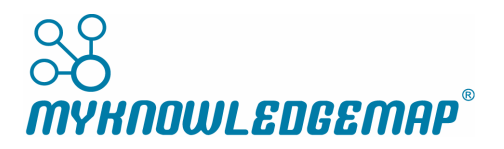

| Rule     |                       |       |
|----------|-----------------------|-------|
|          |                       |       |
| Activity | RunningTotal 🔻 Int1 🔻 | Value |
|          |                       | =     |
|          |                       | <=    |
|          |                       | >     |
|          |                       | )=    |
|          |                       | -     |

For example here the rule expects a running total of between 100 and 200 in the total of Int 1 values:

| Rule     |                     |   |     |     |
|----------|---------------------|---|-----|-----|
| Activity | RunningTotal T Int1 | • | 100 | 200 |
|          |                     |   |     |     |

#### Example

The user has 6 activities with different values in Int 1, and the running total is 135, so this satisfies the rule:

|    | Untitled s<br>File Edit    | s <i>preadsheet</i><br>View Insert F | ☆ ∎<br>Format Data Tools | Add-ons Help    | All changes s | aved in Drive        |          |        |         |          |           |       |
|----|----------------------------|--------------------------------------|--------------------------|-----------------|---------------|----------------------|----------|--------|---------|----------|-----------|-------|
| ĥ  | ~ 6 7                      | 100% - £                             | % .0 .00 123 -           | Arial -         | 10 - E        | з <i>I</i> <u></u> А | ♦. ⊞ 53  |        | ÷ - № - | co 🖪 🖬 🍸 | - Σ       |       |
| fx | =sum( <mark>12:17</mark> ) |                                      |                          |                 |               |                      |          |        |         |          |           |       |
|    | A                          | в                                    |                          | с               |               | D                    | E        | F      | G       | н        | 1.00      |       |
| 1  | ACTIVITY ID                | ACTIVITY TIME                        | USER ID                  |                 |               | FIRSTNAME            | LASTNAME | TEXT 1 | TEXT 2  | DATE 1   | INTEGER 1 | INTEG |
| 2  | CompletedTask              | 11-06-2018                           | 1BB8C30E-685B-4E3        | 8-A2EC-4FBEF850 | 06366         | Brandon              | Cook     |        |         |          | 30        | )     |
| 3  | CompletedTask              | 11-06-2018                           | 1BB8C30E-685B-4E3        | 8-A2EC-4FBEF850 | 06366         | Brandon              | Cook     |        |         |          | 10        | )     |
| 4  | CompletedTask              | 11-06-2018                           | 1BB8C30E-685B-4E3        | 8-A2EC-4FBEF85  | 06366         | Brandon              | Cook     |        |         |          | 9         | •     |
| 5  | CompletedTask              | 11-06-2018                           | 1BB8C30E-685B-4E3        | 8-A2EC-4FBEF850 | 06366         | Brandon              | Cook     |        |         |          | 66        | i     |
| 6  | CompletedTask              | 11-06-2018                           | 1BB8C30E-685B-4E3        | 8-A2EC-4FBEF850 | 06366         | Brandon              | Cook     |        |         |          | 8         | 1     |
| 7  | CompletedTask              | 11-06-2018                           | 1BB8C30E-685B-4E3        | 8-A2EC-4FBEF850 | 06366         | Brandon              | Cook     |        |         |          | 12        | !     |
| 8  |                            |                                      |                          |                 |               |                      |          |        |         |          |           |       |
|    |                            |                                      |                          |                 |               |                      |          |        |         |          | 135       |       |
| 10 |                            |                                      |                          |                 |               |                      |          |        |         |          |           |       |
| 11 |                            |                                      |                          |                 |               |                      |          |        |         |          |           |       |
| 40 |                            |                                      |                          |                 |               |                      |          |        |         |          |           |       |

## **Exists**

The exists condition simply expects the rule activity to exist for a user.

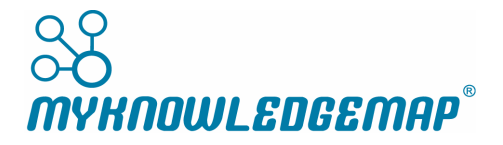

| Rule     |          |
|----------|----------|
| Activity | Exists • |
|          |          |

#### Example

The user has one activity for the rule, so this satisfies the 'exists' condition:

|    | Untitled s<br>File Edit | s <i>preadsheet</i><br>View Insert F | ☆ 🖿<br>Format Data Tools | Add-ons Help    | <u>All changes s</u> | aved in Drive                    |          |
|----|-------------------------|--------------------------------------|--------------------------|-----------------|----------------------|----------------------------------|----------|
| 5  |                         | 100% - £                             | % .0 .00 123 -           | Arial -         | 10 -                 | в <i>I</i> <del>5</del> <u>А</u> | è. 🖽 🗄   |
| fx |                         |                                      |                          |                 |                      |                                  |          |
|    | A                       | в                                    |                          | с               |                      | D                                | E        |
| 1  | ACTIVITY ID             | ACTIVITY TIME                        | USER ID                  |                 |                      | FIRSTNAME                        | LASTNAME |
| 2  | CompletedTask           | 11-06-2018                           | 1BB8C30E-685B-4E3        | 8-A2EC-4FBEF850 | 06366                | Brandon                          | Cook     |
| 3  |                         |                                      |                          |                 |                      |                                  |          |
| 4  |                         |                                      |                          |                 |                      |                                  |          |
| 5  |                         |                                      |                          |                 |                      |                                  |          |

## **Field mapping**

The settings fields use a {{COLUMN LETTER}} notation meaning that you can customise what order you want the columns to be in when sent back to the activity events api. In this example {{A}} is Activity Id, {{B}} is Activity time, {{C}} is User Id and so on. This means that different activities for different users with different values can be sent in one go by adding the relevant data in each row:

Note: the top row is reserved for headers and can be used for labeling purposed.

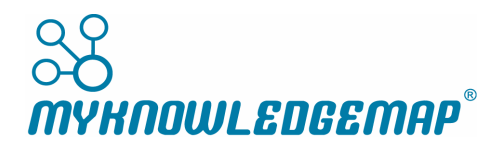

| 5    |               | 100% - E      | % .0 <u>,</u> .0 | 0 123 - Arial | - 10     | - B I  | <u>Ş</u> <u>A</u> ♦. | ⊞ 53 - ≣   | · ± ·  ÷ · | 🕅 - GÐ 🖬  | ıh Υ - Σ | ^      | Settings                         |
|------|---------------|---------------|------------------|---------------|----------|--------|----------------------|------------|------------|-----------|----------|--------|----------------------------------|
| fx   |               |               |                  |               |          |        |                      |            |            |           |          |        | Activity ID*                     |
| -0   | A             | в             | С                | D             | E        | -      | G                    | н          | 1          | J         | к        | L N    | {{A}}                            |
| 1 A  | ACTIVITY ID   | ACTIVITY TIME | USER ID          | FIRSTNAME     | LASTNAME | TEXT 1 | TEXT 2               | DATE 1     | INTEGER 1  | INTEGER 2 | VERIFIED | ISSUED |                                  |
| 2 0  | CompletedTask | 11-06-2018    | 1BB8C30E-6       | Brandon       | Cook     |        |                      |            |            |           |          |        |                                  |
| 3    |               |               |                  |               |          |        |                      | -          |            |           |          |        | Activity Time*                   |
| 4    |               |               | ←                |               |          |        |                      |            |            |           |          |        | {(B)}                            |
| 5    |               |               |                  |               |          |        |                      |            |            |           |          |        |                                  |
| 8    |               |               |                  |               |          |        |                      | ~          |            |           |          |        | Liner ID*                        |
| 7    |               |               |                  |               |          |        |                      |            |            |           |          |        | 1100                             |
| 8    |               |               |                  |               |          |        |                      |            | _          |           |          |        | {(C)}                            |
| 9    |               |               |                  |               |          |        |                      |            | 2          |           |          |        |                                  |
| 10   |               |               |                  |               | ←        |        |                      |            |            |           |          |        | First Name                       |
| 11   |               |               |                  |               |          |        |                      |            |            |           |          |        | ((D))                            |
| 12   |               |               |                  |               |          |        |                      |            |            |           |          |        | ((en                             |
| 13   |               |               |                  |               |          | ←      |                      |            |            |           |          |        |                                  |
| 14   |               |               |                  |               |          |        |                      |            |            |           |          |        | Last Name                        |
| 15   |               |               |                  |               |          |        |                      |            |            |           |          |        | {(E)}                            |
| 16   |               |               |                  |               |          |        |                      |            |            |           |          |        |                                  |
| 17   |               |               |                  |               |          |        |                      |            |            |           |          |        |                                  |
| 18   |               |               |                  |               |          |        |                      |            |            |           |          |        | Extra properties                 |
| 19   |               |               |                  |               |          |        |                      |            |            | V         |          |        | These are optional properties wh |
| 20   |               |               |                  |               |          |        |                      | <          |            |           |          |        | can be sent                      |
| 21   |               |               |                  |               |          |        |                      |            |            |           |          |        | currec sent.                     |
| 22   |               |               |                  |               |          |        |                      |            | 6          |           |          |        | Text 1                           |
| 23   |               |               |                  |               |          |        |                      |            | _          |           |          |        | ((5))                            |
| 24 C | CompletedTask | 11-06-2018    | 1BB8C30E-6       | Brandon       | Cook     |        |                      |            | 30         |           |          |        | <u>{{</u> }}                     |
| 26 0 | CompletedTask | 11-06-2018    | 1BB8C30E-6       | Brandon       | Cook     |        |                      |            | 10         | )         |          |        |                                  |
| 28 0 | CompletedTask | 11-06-2018    | 1BB8C30E-6       | Brandon       | Cook     |        |                      |            | 9          | 9         | 1/       |        | Text 2                           |
| 27 C | CompletedTask | 11-06-2018    | 1BB8C30E-6       | Brandon       | Cook     |        |                      |            | 66         | 5         |          |        | {{G}}                            |
| 28 C | CompletedTask | 11-06-2018    | 1BB8C30E-6       | Brandon       | Cook     |        |                      |            | 8          | 3         |          |        |                                  |
| 29 C | CompletedTask | 11-06-2018    | 1BB8C30E-6       | Brandon       | Cook     |        |                      |            | 12         | 2         | 1 A      |        |                                  |
| 30   |               |               |                  |               |          |        |                      |            |            |           |          |        | Date 1                           |
| 01   |               |               |                  |               |          |        |                      |            | 135        | 5         |          |        | {{H}}                            |
| 32   |               |               |                  |               |          |        |                      |            |            |           |          |        |                                  |
| 13   |               |               |                  |               |          |        |                      |            |            |           |          |        | Integer 1                        |
| 14 C | CompletedTask | 11-06-2018    | 1BB8C30E-6       | Brandon       | Cook     |        |                      | 01/06/2018 |            |           |          |        |                                  |

## **Enhancements and Bug Fixes**

[Report changes in this release. Include the issue/ticket number, type and one-line summary. Include issues that were highlighted in the "What's New" section above.]

## **Known Problems and Workarounds**

[State all known defects discovered in this release or in previous releases that are still not resolved. Include information on workarounds from the issues.]

## **Supporting Documentation**

[Attach any supporting documentation such as the RFQ, Functional Specification, design documents, etc. Please ensure these are clearly annotated with any additions, omissions, or alterations.]

## **Browser Compatibility**

[List the browsers this development is required to be compatible with.]

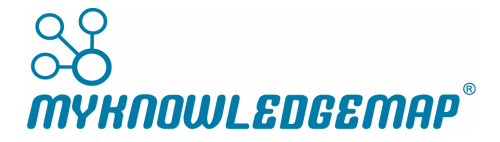

Page 23 of 27

# Have you tested all the above browsers and can confirm that the new features/fixes/enhancements display correctly?

YES/NO (Delete as appropriate.)

If NO, please provide the reason.

## **Required Software Downloads and Recommended Versions**

[Enter the software downloads and versions that are required for this development, eg. Java, Flash player.]

## **QA Checklist**

Below is basic testing and quality assurance checklist. Please confirm that all of the following have been applied/checked before releasing to testing.

#### 1. Forms and Search Fields

- a) Max character lengths
- b) Non-alphanumeric characters, numbers and letters, html tags, eg.
   !"£\$%^&\*()\_+=-{}:@~<>?[];'#,./\|`¬ <text> <text< abc 123</li>
- c) Validation, eg. times, dates, numbers, numbers only etc.
- d) Required fields
- e) Red error messages

#### 2. Usability, Accessibility and Navigation

- a) Breadcrumbs are correct and hyperlinked appropriately
- b) Correct browser tab names
- c) Tool tips/Alt tags check they exist and are correct
- d) Success/Failure notifiers, eg. When adding/editing/deleting/uploading/saving
- e) Confirmation dialog box asking user to approve requested operation, eg. to delete something
- f) Simple and logical navigation (eg. Back, Return to... or cancel links)
- g) Correct mouse cursors

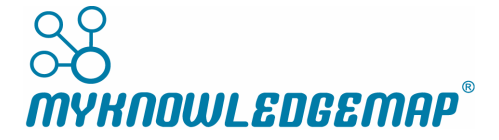

#### 3. Content – Quality and Consistency

- a) Correct and user friendly instructional text
- b) Consistency of buttons, titles, headers etc. (eg. Title case, sentence case, camel case, size, font, colour)
- c) Spelling
- d) Grammar
- e) Punctuation

Have all the above applicable items been tested prior to release to testing? YES/NO (Delete as appropriate.)

## **Reviews and Demos**

[Please enter the dates that reviews and demos have taken place or are scheduled to occur and confirm that a smoke/sanity test has been conducted.]

Date peer review conducted: Name of colleague who conducted the review:

Date of developer to tester demo/walkthrough:

Has a smoke test been conducted on the test environment to qualify the build? YES/NO (Delete as appropriate)

## **Installation and Upgrade Notes**

[List any specific database updates, web.config settings or any other relevant information required for installation/upgrade.]

#### **Database Updates**

#### Web.Config Settings

Other The edit page for the google **forms** add-on: <u>https://chrome.google.com/webstore/developer/edit/hokfhhlaabikmmfpihalkjnclfcogiek</u>

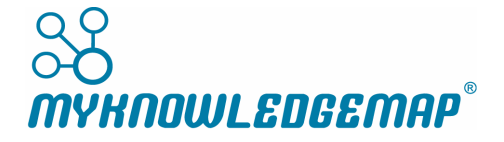

The edit page for the google **sheets** add-on:

https://chrome.google.com/webstore/developer/edit/ohjonalgodncgealfnkhjmlphjepcjcc

## **Dependencies**

[List any dependencies.]

## **Environments**

[Enter the development, testing and live environments. List URLs and also log ins if appropriate.]

#### **Development**

**Mobile Platform** 

URL

Database

**User Login Data** 

#### Testing

**Mobile Platform** 

URL

Database

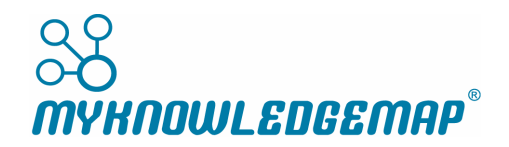

**User Login Data** 

#### Demo

**Mobile Platform** 

URL

Database

User Login Data

\*Please upload completed release notes to the appropriate folder in SharePoint

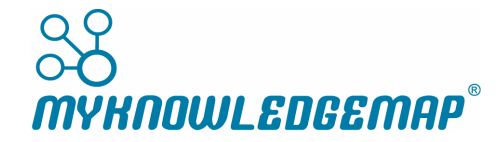